# Guide to Downloading a Copy of Unofficial MSVU Transcript

#### 1. www.msvu.ca

2. Click on "myMount / Email" and log in to your myMount

|                 | myMount     | / Email Moodle | WebAdvisor    | Library Contact Us |          | Search     |
|-----------------|-------------|----------------|---------------|--------------------|----------|------------|
| Future Students | * Academics | Campus Life    | International | Alumni & Donors    | Research | About MSVU |

### 3. When you see the page below, click on the green button "Log in to myMount/Email"

|                                               | myMo                              | unt / Email I                 | Vloodle   | WebAdvisor         | Library       | Contact Us        |                    | Search              |
|-----------------------------------------------|-----------------------------------|-------------------------------|-----------|--------------------|---------------|-------------------|--------------------|---------------------|
| Future Students<br>Home » Campus Life » Campu | Academics s Services » IT Service | Campus Li<br>s » myMount / En | fe        | International      | Alu           | mni & Donors      | Research           | About MSVU          |
| myMour                                        | nt / Em                           | ail                           |           |                    |               |                   |                    |                     |
| Campus Life                                   | -                                 |                               |           |                    |               |                   |                    |                     |
| A-Z List                                      |                                   | -11                           | 1         |                    | TUDALE        |                   |                    | APPE                |
| Centre for Academic Ac<br>and Student Success | lvising                           | UN                            |           |                    |               | 1 amile           |                    | and the second      |
| Accessibility Services                        |                                   |                               |           |                    |               |                   |                    |                     |
| Athletics - Home of the<br>Mystics            | Mount mylv                        | lount is the Uni              | versity's | portal, providing  | you with pe   | ersonalized acces | s to a number of s | ervices, including: |
| Campus Services                               | ▼ Offic                           | e 365, WebAdv                 | isor, cou | irse registration, | financial inf | ormation and ema  | ail.               |                     |
| Art Gallery                                   |                                   | g in to myMount               | / Email   |                    |               |                   |                    |                     |
| The Mount Bookstore                           |                                   |                               |           |                    |               |                   |                    |                     |

4. It will lead you to the "Sign in" page as below. If you don't know your MSVU email address, username or password. Please email IT Department at <u>helpdesk@msvu.ca</u>. In your email, you should provide them with your full name, date of birth and MSVU ID number.

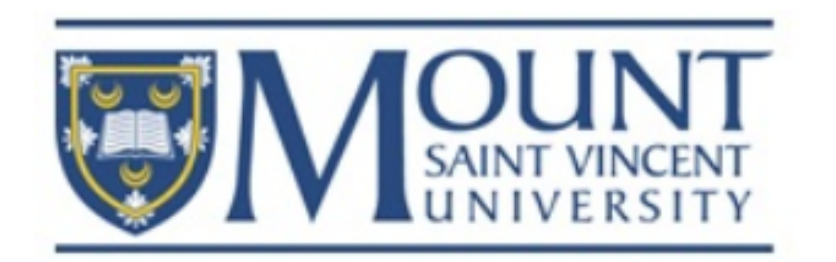

# Sign in with your organizational account

someone@example.com

Password

Sign in

Sign in using your MSVU email address and password. Forgot Password

The Mount is expanding the use of Office 365 for the Fall 2016 term. More information.

#### 5. Once you sign in, you will see the page as below. Click on "Academic Transcript" in the menu.

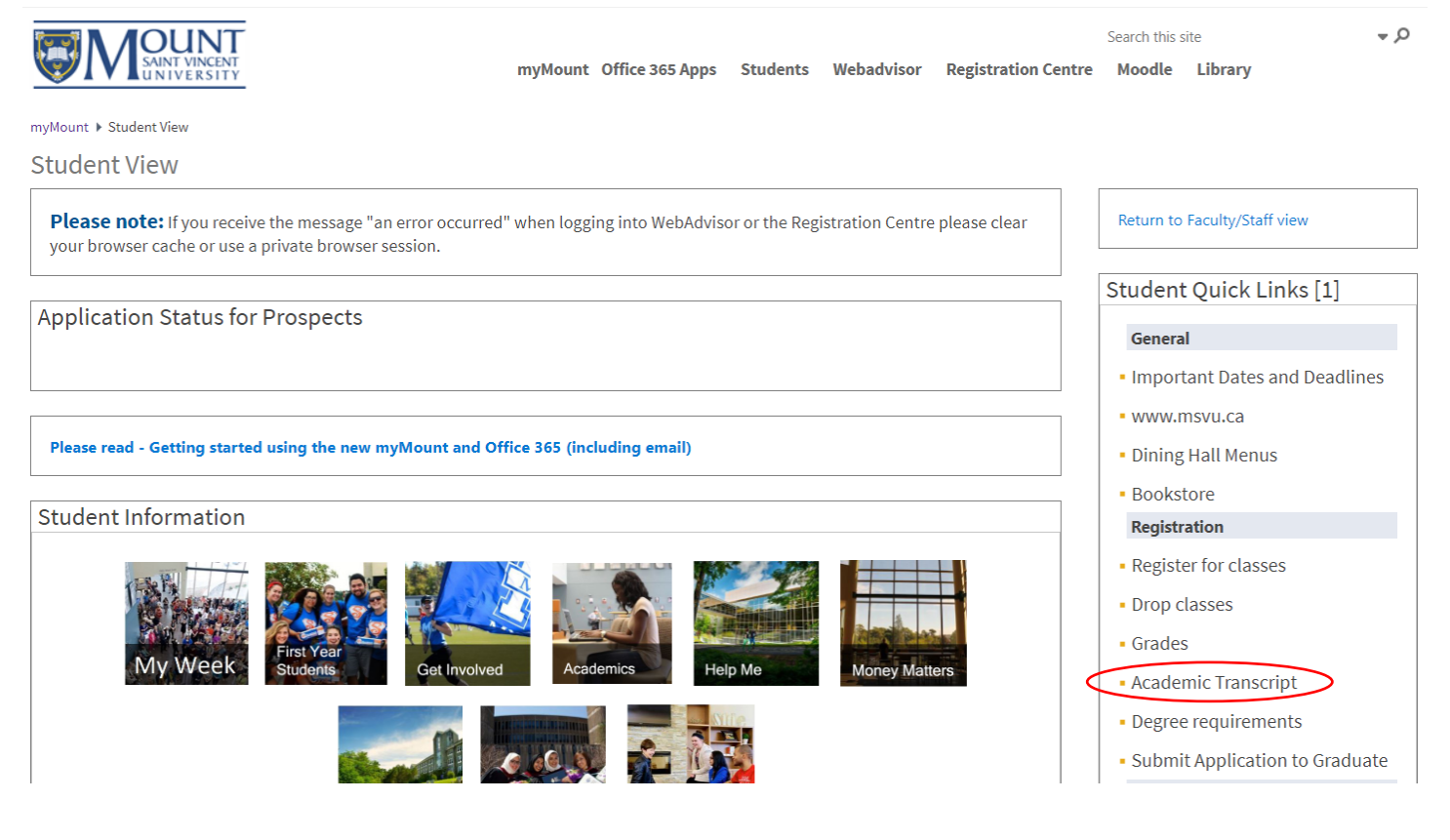

#### 6. Then click on "Submit"

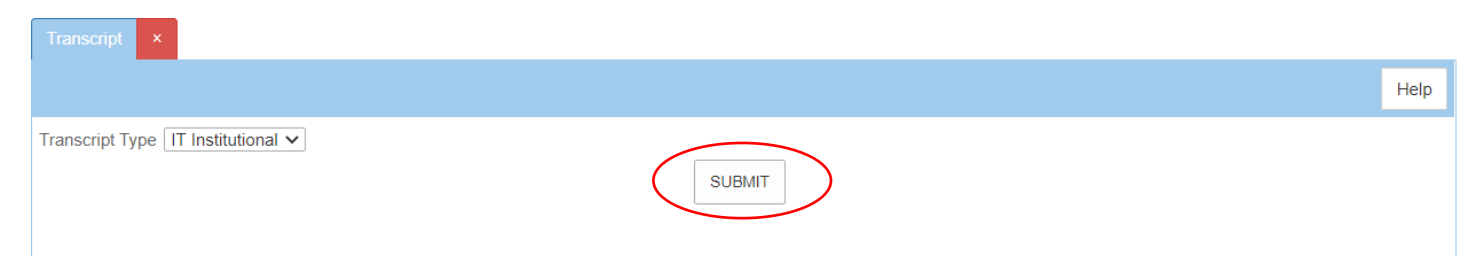

## 7. You will see your grades shown as below. Please do NOT click on "OK"

| Transcript ×                                                                                                    |                                   |                                      |                                  |                                         |                                            |
|----------------------------------------------------------------------------------------------------|-----------------------------------|--------------------------------------|----------------------------------|-----------------------------------------|--------------------------------------------|
| Go back                                                                                                    |                                   |                                      |                                  |                                         |                                            |
| Please note that you are viewing your unofficial tr<br>The student information system contains grades t<br>earned prior to September 1987 are maintained in | anscript.<br>rom Sep<br>n hard co | If you ha<br>tember 1<br>opy in stud | ve ques<br>987 onw<br>dents' fil | tions rega<br>rard and t<br>es in the f | irding your<br>hese will be<br>Registrar's |
| Course/Section and Title                                                                                                    | Grade                             | Credits                              | CEUs                             | Repeat                                  | Term                                       |
| GCRD*6001 EDUC 5661: Lang, Culture, Edu                                                                                                    |                                   | 0.50                                 |                                  |                                         | 2015/WI                                    |
| GCRD*6004 EDUC 5659: Sem & Prac in TESL                                                                                                    |                                   | 0.50                                 |                                  |                                         | 2015/WI                                    |
| GCRD*6005 EDUC 5657: Curr Instr in TESL                                                                                                    |                                   | 0.50                                 |                                  |                                         | 2015/WI                                    |
| GCRD*6002 EDUC 5656: Curr/Instr in TESL                                                                                                    |                                   | 0.50                                 |                                  |                                         | 2014/FA                                    |
| GCRD*6003 EDUC 5658: Ped Gram for ESL                                                                                                    |                                   | 0.50                                 |                                  |                                         | 2014/FA                                    |
| GCRD*6004 EDUC 5659: Sem & Prac in TESL                                                                                                    |                                   | 0.00                                 |                                  |                                         | 2014/FA                                    |
| GCRD*6302 01 Foundations of Curr Studies II                                                                                                    |                                   | 0.50                                 |                                  |                                         | 2014/WI                                    |
| GCRD*6307 01 Prin of Lang Acq for Educ. II                                                                                                    |                                   | 0.50                                 |                                  |                                         | 2014/WI                                    |
| GCRD*6309 01 Linguistics for Teachers II                                                                                                    |                                   | 0.50                                 |                                  |                                         | 2014/WI                                    |
| GCRD*6301 02 Foundations of Curr Studies I                                                                                                    |                                   | 0.50                                 |                                  |                                         | 2013/FA                                    |
| GCRD*6306 01 Prin of Lang Acq for Educ. I                                                                                                    |                                   | 0.50                                 |                                  |                                         | 2013/FA                                    |
| GCRD*6308 01 Linguistics for Teachers I                                                                                                    |                                   | 0.50                                 |                                  |                                         | 2013/FA                                    |
| Total Earned Credits 5.50                                                                                                    |                                   |                                      |                                  |                                         |                                            |
| Total Grade Points                                                                                                    |                                   |                                      |                                  |                                         |                                            |
| Cumulative GPA                                                                                                    |                                   |                                      |                                  |                                         |                                            |
|                                                                                                    |                                   |                                      |                                  | $\left( \right)$                        | ок                                         |

8. Right click your mouse on the blank part of the webpage and then you will see the quick pop-up menu as below. Then, click "Print".

| pt ×                                                                                                    |                                    |                                           |                                             |                                          |                                     |
|----------------------------------------------------------------------------------------------------|------------------------------------|-------------------------------------------|---------------------------------------------|------------------------------------------|-------------------------------------|
| :k                                                                                                    |                                    |                                           |                                             |                                          |                                     |
| note that you are viewing your unofficial t<br>ident information system contains grades<br>prior to September 1987 are maintained | ranscript<br>from Sep<br>in hard c | . If you hav<br>otember 19<br>opy in stud | ve question<br>)87 onward<br>lents' files i | is regardir<br>I and these<br>n the Regi | g your tr<br>e will be<br>strar's C |
| se/Section and Title                                                                                                    | Grade                              | Credits                                   | CEUs R                                      | epeat Te                                 | m                                   |
| D*6001 EDUC 5661: Lang, Culture, Edu                                                                                              |                                    | 0.50                                      |                                             | 20                                       | 15/WI                               |
| RD*6004 EDUC 5659: Sem & Prac in TESL                                                                                             |                                    | 0.50                                      |                                             | 20                                       | 15/WI                               |
| RD*6005 EDUC 5657: Curr Instr in TESL                                                                                             |                                    | 0.50                                      |                                             | 20                                       | 15/WI                               |
| RD*6002 EDUC 5656: Curr/Instr in TESL                                                                                             |                                    | 0.50                                      |                                             | 20                                       | 14/FA                               |
| RD*6003 EDUC 5658: Ped Gram for ESL                                                                                               |                                    | 0.50                                      |                                             | 20                                       | 14/FA                               |
| RD*6004 EDUC 5659: Sem & Prac in TESL                                                                                             |                                    | 0.00                                      |                                             | 20                                       | 14/FA                               |
| RD*6302 01 Foundations of Curr Studies II                                                                                         |                                    | 0.50                                      |                                             | 20                                       | 14/WI                               |
| RD*6307 01 Prin of Lang Acq for Educ. II                                                                                          |                                    | 0.50                                      |                                             | 20                                       | 14/WI                               |
| RD*6309 01 Linguistics for Teachers II                                                                                            |                                    | 0.50                                      |                                             | 20                                       | 14/WI                               |
| RD*6301 02 Foundations of Curr Studies I                                                                                          |                                    | 0.50                                      |                                             | 20                                       | 13/FA                               |
| RD*6306 01 Prin of Lang Acq for Educ. I                                                                                           |                                    | 0.50                                      |                                             | 20                                       | 13/FA                               |
| CRD*6308 01 Linguistics for Teachers I                                                                                            |                                    | 0.50                                      |                                             | 20                                       | 13/FA                               |
| Il Earned Credits 5.50                                                                                                    |                                    |                                           |                                             |                                          |                                     |
| Grade Points                                                                                                    |                                    |                                           |                                             |                                          |                                     |
| ulative GPA                                                                                                    |                                    |                                           |                                             |                                          |                                     |
|                                                                                                    |                                    |                                           |                                             |                                          | ок                                  |

9. On the pop-up page, select "Save as PDF", and then click the "Save" button to save it.

| Printer                           |               |
|-----------------------------------|---------------|
| Save as PDF                       | $\overline{}$ |
| Save as PDF                       |               |
| Microsoft XPS Document Writer     |               |
| Microsoft Print to PDF            |               |
| HPC6E521 (HP DeskJet 3700 series) |               |
| Fax                               |               |
| Adobe PDF                         |               |
| Add a printer                     | _             |
| ages                              |               |
|                                   |               |
|                                   |               |
|                                   |               |
|                                   |               |
| e.g. 1-5, 8, 11-13                |               |
| e.g. 1-5, 8, 11-13                |               |
| e.g. 1-5, 8, 11-13                |               |
| e.g. 1-5, 8, 11-13                |               |
| e.g. 1-5, 8, 11-13                |               |
| e.g. 1-5, 8, 11-13                |               |
| e.g. 1-5, 8, 11-13                |               |
| e.g. 1-5, 8, 11-13                |               |

(

Transcript × Go back

lease note that you are viewing your unofficial transcript. If you have questions regarding your transcript or require an official transcript, ease email transcripts@msvu.ca

The student information system contains grades from September 1987 onward and these will be displayed on your transcript (including transfer and letter of permission courses). Grades earned prior to September 1987 are maintained in hard copy in students' files in the Registrar's Office.

#### Your MSVU ID and Your Full Name

| Course/Section and Title                    | Grade | Credits | CEUs | Repeat | Term    |
|---------------------------------------------|-------|---------|------|--------|---------|
| GCRD*6001 EDUC 5661: Lang, Culture, Edu     |       | 0.50    |      |        | 2015/WI |
| GCRD*6004 EDUC 5659: Sem & Prac in TESL     |       | 0.50    |      |        | 2015/WI |
| GCRD*6005 EDUC 5657: Curr Instr in TESL     |       | 0.50    |      |        | 2015/WI |
| GCRD*6002 EDUC 5656: Curr/Instr in TESL     |       | 0.50    |      |        | 2014/FA |
| GCRD*6003 EDUC 5658: Ped Gram for ESL       |       | 0.50    |      |        | 2014/FA |
| GCRD*6004 EDUC 5659: Sem & Prac in TESL     |       | 0.00    |      | Y      | 2014/FA |
| GCRD*6302 01 Foundations of Curr Studies II |       | 0.50    |      |        | 2014/WI |
| GCRD*6307 01 Prin of Lang Acq for Educ. II  |       | 0.50    |      |        | 2014/WI |
| GCRD*6309 01 Linguistics for Teachers II    |       | 0.50    |      |        | 2014/WI |
| GCRD*6301 02 Foundations of Curr Studies I  |       | 0.50    |      |        | 2013/FA |
| GCRD*6306 01 Prin of Lang Acq for Educ. I   |       | 0.50    |      |        | 2013/FA |
| GCRD*6308 01 Linguistics for Teachers I     |       | 0.50    |      |        | 2013/FA |